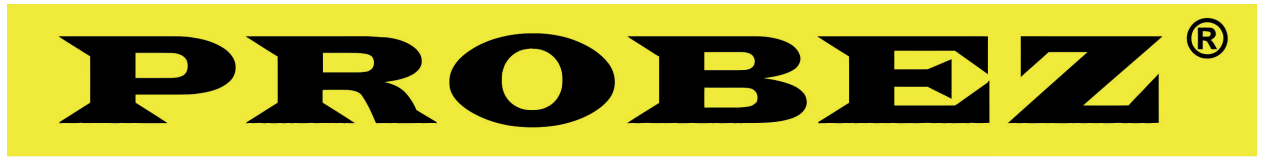

#### dodavatel bezpečí

# Obsluha privátního katalogu

## Přihlášení

Přihlášení do systému provedete kliknutím na ikonu "Účet". Tu naleznete dle obrázku níže.

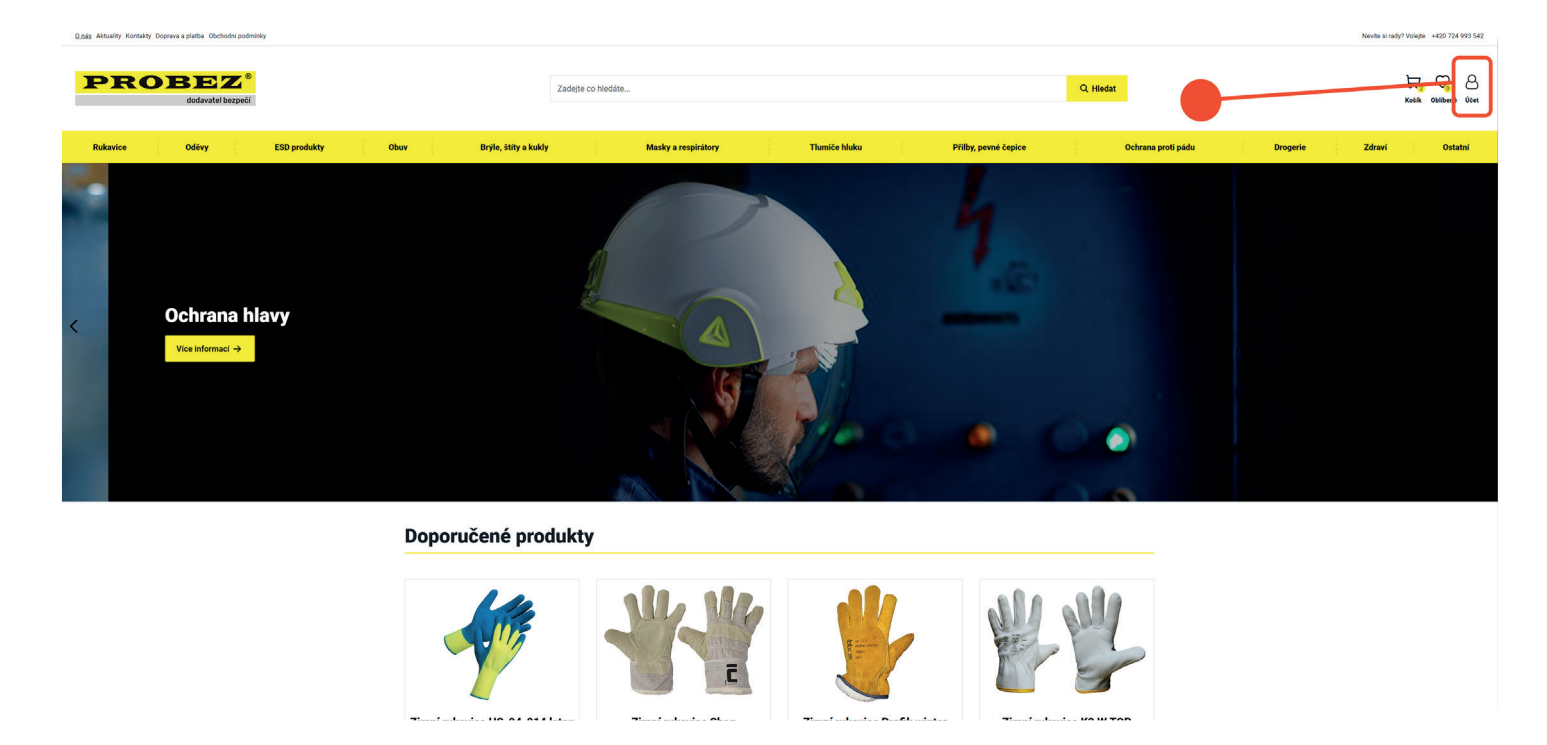

## Přihlášení zákazníka

Po kliknutí jste přesměrováni na přihlášení (viz. obrázek níže). Zde zadáte svůj e-mail a heslo jímž jste se přihlašovali do staré verze e-shopu (viz. bublina č.1). Lze si případně restartovat heslo (viz. bublina č.2).

| O nás Aktuality Kontakty Doprava a platba Obchodní podminky |                                                               |                                                       |                                    |                                      | Zadejte co hledáte Q Hledat |                                |                                   |                             | Nevite si rady? Volejte +420 724 993 542 |         |
|-------------------------------------------------------------|---------------------------------------------------------------|-------------------------------------------------------|------------------------------------|--------------------------------------|-----------------------------|--------------------------------|-----------------------------------|-----------------------------|------------------------------------------|---------|
| Rukavice                                                    | Oděvy                                                         | ESD produkty                                          | Obuv                               | Brýle, štíty a kuk                   | ly Masky a respirát         | ory Tlumiče hluku              | Přilby, pevné čepice              | Ochrana proti pádu          | Drogerie Zdraví                          | Ostatní |
|                                                             | Přihl<br>Zákaznický<br>E-mail<br>pepaka<br>Heslo<br><br>Přihl | ašte se k<br>účet s řadou výhod. F<br>adlec@gmail.com | <b>(e svér</b><br>Počínaje přehled | <b>mu účtu</b><br>dem všech objednáv | ek, rychlejším nákupem kon  | reje sleveni na nákup či výhor | inou dopravu. Kontaktujte nás a n | ny s Vámi projdeme registra | ci rychle a bezpečně.                    |         |
| ſ                                                           | Jak se přihla<br>Zapomněl/a                                   | ásit a nakupovat? →<br>i jsme heslo →                 |                                    | 7                                    |                             | 2                              |                                   |                             |                                          |         |
|                                                             |                                                               |                                                       |                                    |                                      |                             |                                |                                   |                             |                                          |         |

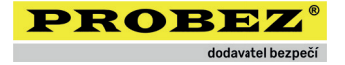

## Váš účet

Po úspěšném přihlášení se Vám načte Váš zákaznický účet.

Lze v něm začít procházet privátní katalog (viz. bublina č.1 a 2 na obrázku níže), kde naleznete svůj katalog zboží (máte-li ho přidělen), dále přehled svých objednávek, přehled svých údajů a možnost pro odhlášení.

| Disis Altuality Kontality Doprava splitha Octoboli polimiky |                                                                                                    |                                                                                                    |                                                                                  |                       |                        |  |  |  |  |  |  |  |
|-------------------------------------------------------------|----------------------------------------------------------------------------------------------------|----------------------------------------------------------------------------------------------------|----------------------------------------------------------------------------------|-----------------------|------------------------|--|--|--|--|--|--|--|
| PROBEZ <sup>®</sup><br>dodavatel bezpeči                    | Zadej                                                                                                    | jte co hiedáte                                                                                                    | Q, Hiedat                                                                        |                       | Kosik Obliberof Ücet   |  |  |  |  |  |  |  |
| Firemní katalog Rukavice Oděvy                              | ESD produkty Obuv Br                                                                                                    | rýle, štíty a kukly Masky a respirátory                                                                                           | Tiumiče hluku Přilby, pevné čepice                                               | Ochrana proti pádu Dr | rogerie Zdraví Ostatní |  |  |  |  |  |  |  |
|                                                             | Přihlášen: pepakadlec@gm<br>W Katalog zboží Pizeňská teplarenská SERVIS<br>Stoli katalog zboží vlikavni strainku feremiho katalog<br>W Projit na hlavní strainku feremiho katalog          | ail.com                                                                                                    | e zobrazí produkty a kategorie Valeho katalogu zboží.                            |                       |                        |  |  |  |  |  |  |  |
| 1                                                           | Kontaktujte nás<br>Jame odbornily na protej ochraných odeľova dopli<br>odoratné berepeči<br>P Edvarda Benela 21, 301 00 Plzeň<br>Probezigovobez cz<br>420 724 993 942<br>P Po-Pie 830-1630 | Užitečné odkazy<br>Mků. Jame Váš O nás<br>Attuality<br>Kotakty<br>Pro firmy a organizace<br>Doprava a platba<br>Otchodní podmínky | Poradna<br>↓ Nevte si rady? Poradim s vjobremt<br>Vec zde →<br>Sledujte nás<br>✔ |                       |                        |  |  |  |  |  |  |  |
|                                                             | © 2023 Provozuje Probez s.r.o.                                                                                                    |                                                                                                    | Vytvoří a navní <b><kadlecsoftw< b=""></kadlecsoftw<></b>                        | are/>                 |                        |  |  |  |  |  |  |  |

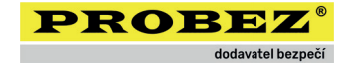

#### Katalog zboží

Katalog lze procházet velice jednoduše. Produkty jsou zařazeny v daných kategoriích a podkategoriích.

Pokud Váš katalog obsahuje kategorie a podkategorie, vidíte je přehledně v horní části (viz. níže bublina č.2). Dále pak vždy vidíte výpis produktů dané kategorie (viz. bublina č.1). Pokud jste na hlavní stránce katalogu, vidíte všechny dostupné produkty.

V kartě produktů vidíte přehledně smluvní ceny pro Vaši společnost a tlačítkem "Detail" budete přsměrováni do detailu konkrétního produktu, kde už provádíte standardní nákup jako na jiných e-shopech (viz. bublina č. 3 na obrázku níže).

Katalog může být i prázdný, záleží na domluvě s obchodním zástupcem.

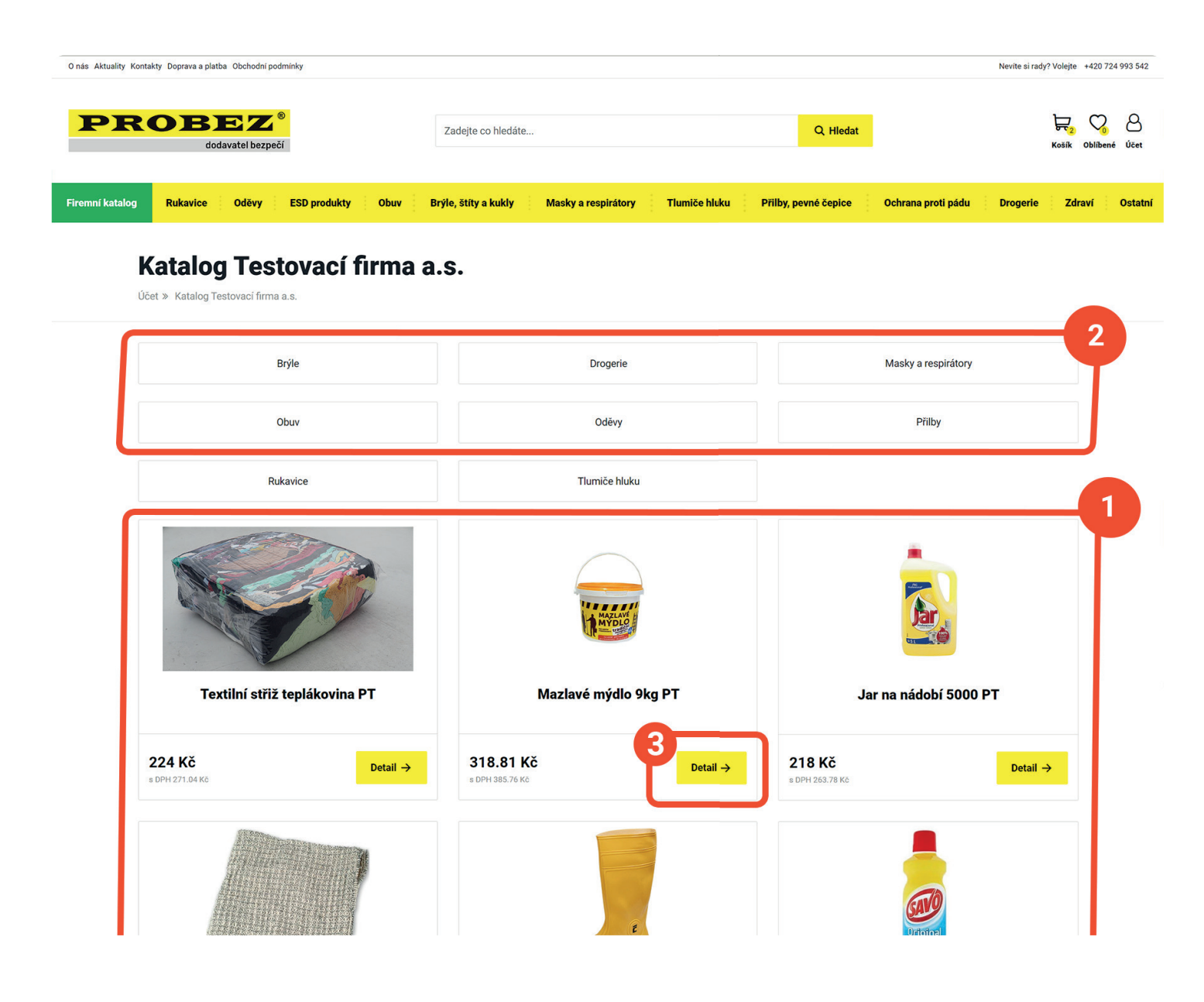

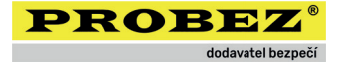

# Rádi Vám poradíme

Máte dotaz k přihlášení nebo k obsluze účtu? Neváhejte se na nás obrátit na na telefonu nebo pomocí e-mailu.

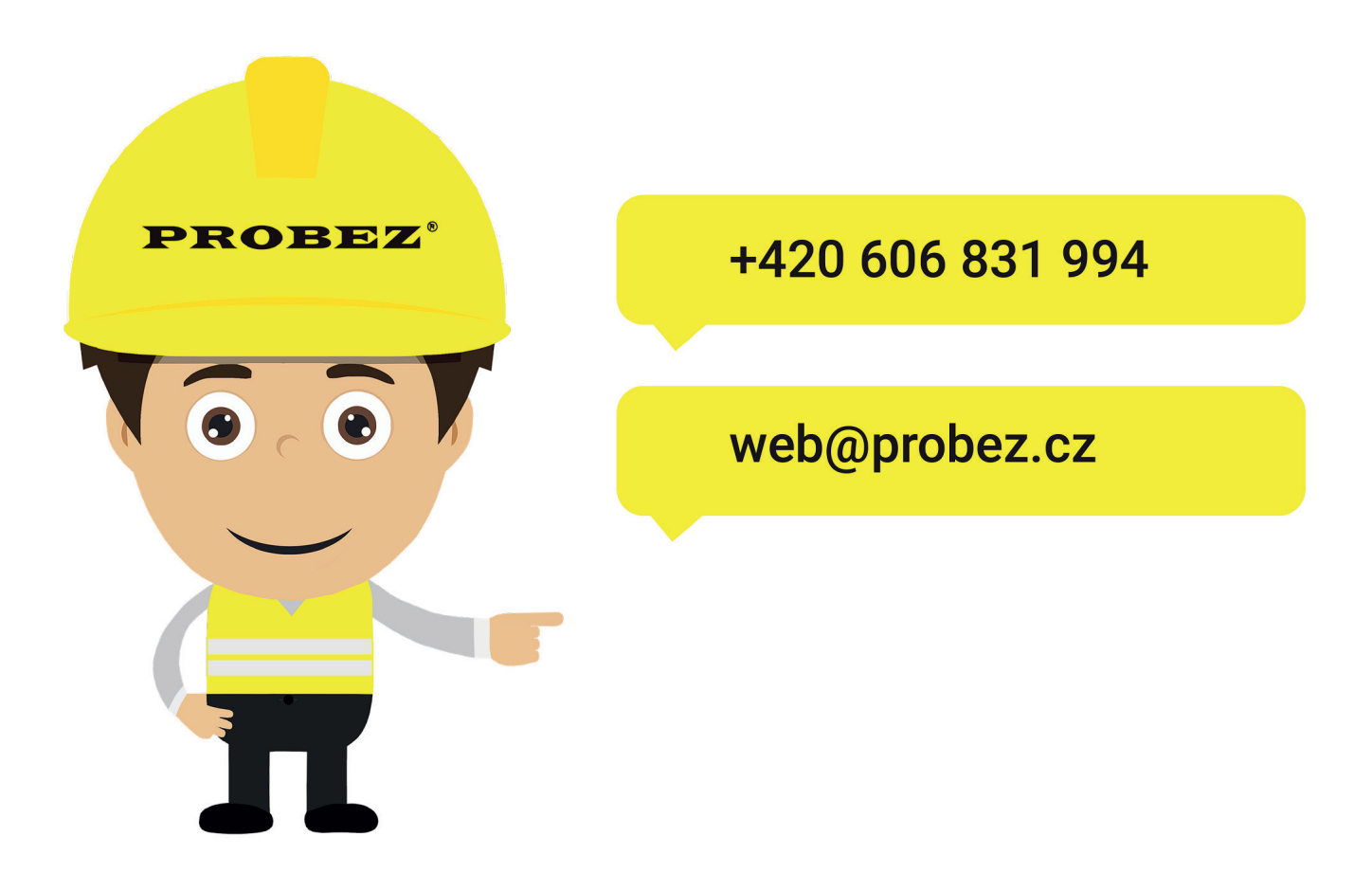

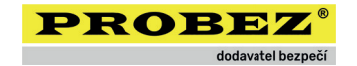